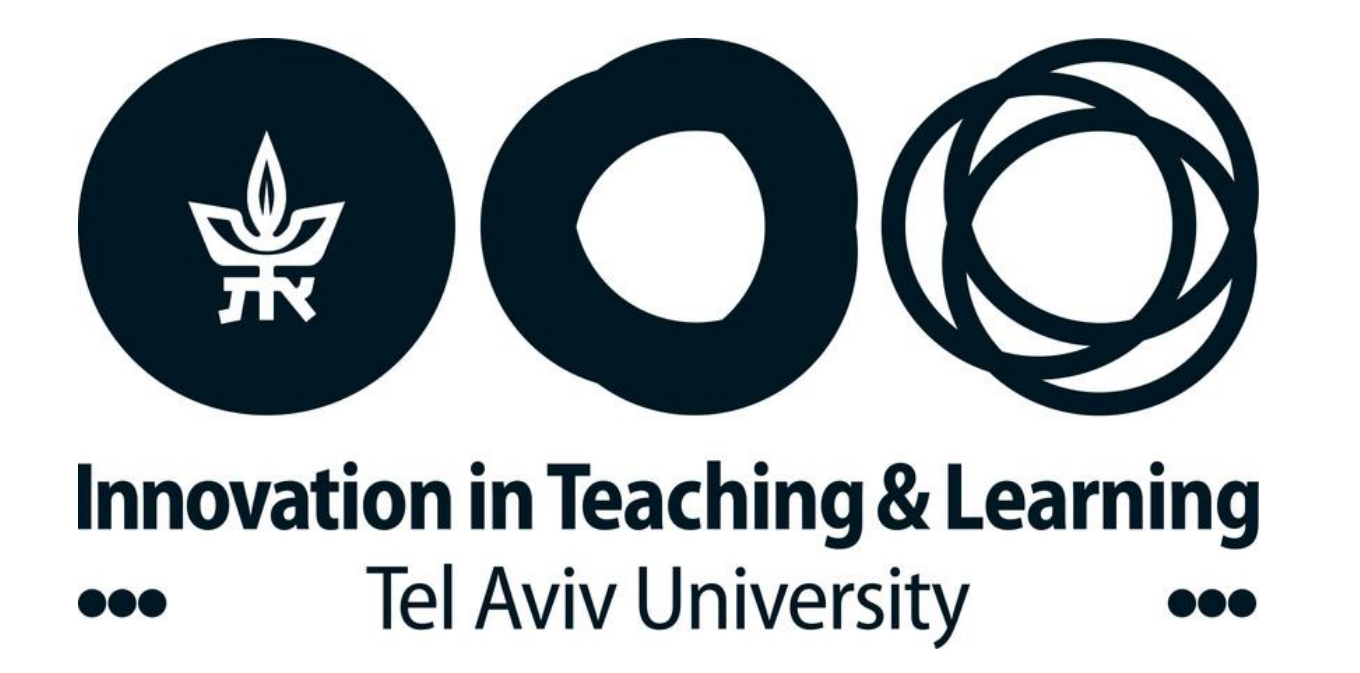

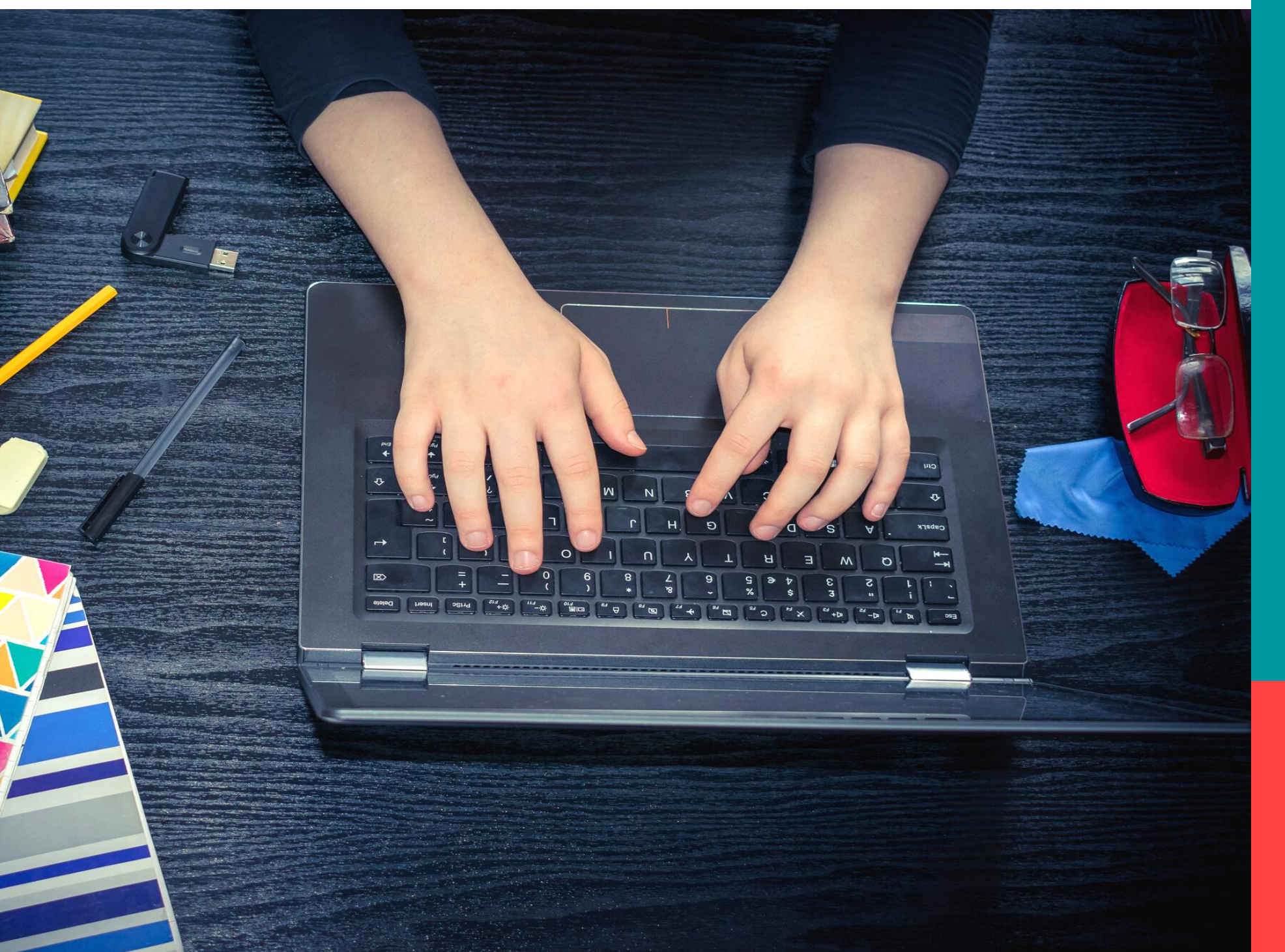

# 

### המדריך המלא

#### מה מחכה לך בחוברת

- מסר מהנהלת האוניברסיטה
  - איך אבחן באופן מקוון?
- <u>מה צריך להכין שבוע לפני הבחינה?</u>
  - איך להכין את עמדת הזום?
  - <u>תהליך החיבור לזום והזדהות</u>
- <u>מה קורה מרגע שהבחינה מתחילה?</u>
  - מה עושים אם צצה שאלה?
    - איך יוצאים להתפנות?
  - <u>מה עושים בסיום הבחינה?</u>
    - בחינות בכתב יד
      - המלצות חמות

#### , שלום לך

אנחנו יודעים שתקופת בחינות היא תמיד תקופה מאתגרת, אך כשהבחינות מקוונות האתגר משמעותי עוד יותר.

כדי לסייע לך לגשת לבחינות הללו באופן מיטבי ,איגדנו כאן את כל ההנחיות והכללים הטכניים.

הכרות עמם תקל על ההתמודדות שלך, ותסייע בשמירה על טוהר הבחינות.

### סטודנטיות וסטודנטים יקרים,

ראשית, בשם הנהלת האוניברסיטה וצוות ההוראה אנו מודים לכם על הסבלנות והחוסן הנפשי שהפגנתם בתקופה מאתגרת זו. למידה מרחוק היא משימה מורכבת עבור כל המעורבים בדבר וכולנו מצפים לחזרה לשגרה המבורכת.

האוניברסיטה נוקטת בכל האמצעים שברשותה כדי להגן על זכויותיכם/ן כסטודנטים/ות, ביניהן שמירה על טוהר הבחינות ועל תוקפו של התואר שלכם/ן. טוהר הבחינות הוא תנאי בסיסי לכך שנוכל לשמור על תוקפן של שיטות ההערכה גם בסביבה מקוונת. אין לנו ספק , שכולכם/ן מבינים/ות את החשיבות הגדולה בהליך שמשקף נאמנה את עבודתכם/ן הקשה במהלך הסמסטר ואת הישגיכם/ן.

מטרת המלצות אלו היא לסייע לכם/ן לשמור על טוהר הבחינות, ולהכיר את המשמעויות של הפרתו. האוניברסיטה רואה ערך עליון ביושר אישי שמתבטא בטוהר הבחינות ותמצה את מלוא חומרת הדין עם מי שיפר את האמון הקיים.

לנוחיותכם/ן מצורפות ההנחיות להתנהלות בבחינה מקוונת עם השגחה בזום. שימו לב: לא ניתן להבחן ללא הזדהות בזום. היחידות השונות עשויות לפרסם התאמות להנחיות אלו בהתאם לצרכים הייחודים של היחידה. לשאלות יש לפנות למזכירות היחידה. הנחיות מפורטות בנוגע לבחינות שתתקיימנה בקמפוס יועברו אליכם/ן ע"י המזכירות הרלוונטית.

סטודנטים/ות הזכאים/ות להתאמות מיוחדות או בעלי/ות מגבלות אחרות המונעות מהם/ן להיבחן כנדרש, מתבקשים/ות לפנות למזכירות.

#### בהצלחה רבה ובריאות טובה!

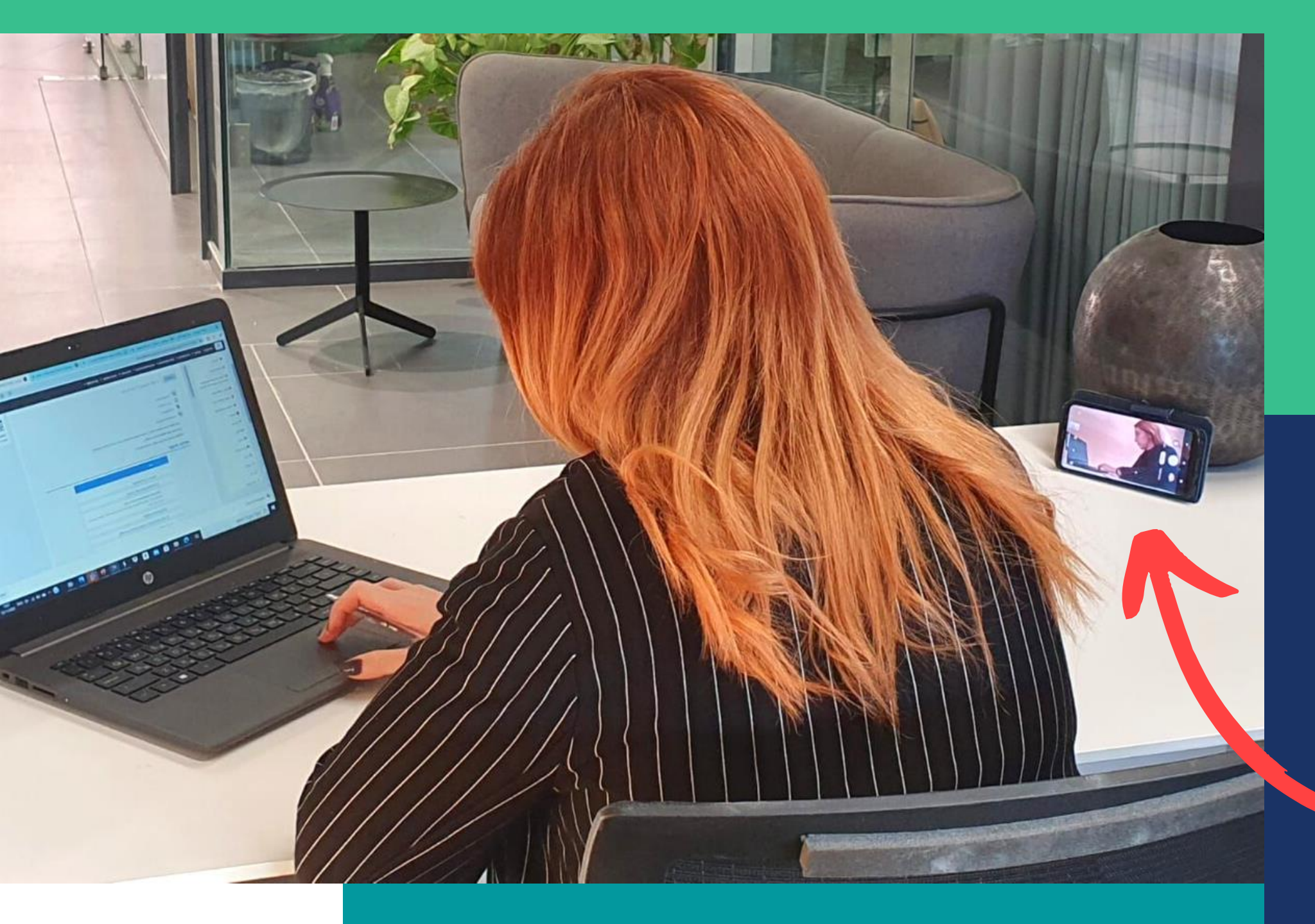

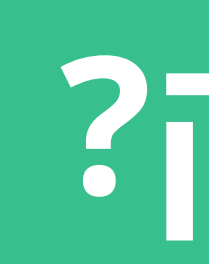

הבחינה מתבצעת מול המחשב בתוך שרת המבחנים (נפרד מה Moodle , אך דומה) במקביל **תוכנת הזום\*** תהיה פתוחה במסך אחר לצורך השגחה

\* יש להתקין את הגרסה האחרונה של תוכנת הזום במכשיר ממנו תתבצע ההשגחה!

#### לא לשכוח להביא מטענים ולחבר את המכשירים לחשמל!

## איך אבחן מרחוק?

1

חשוב לוודא שיש לך גישה לאתר הקורס ב-Moodle.

אם עולה בעיה, נא לפנות למזכירות.

#### 2

להכין מראש:

- שני מכשירים אלקטרוניים •
- (WiFi חיבור יציב לאינטרנט (רצוי כבל תקשורת ולא
  - חדר שקט שאפשר לסגור בו את הדלת

אם לא תוכל/י לארגן סביבת בחינה יש לפנות למזכירות עד <mark>שבוע לפני הבחינה</mark> לכל המאוחר. מזכירות היחידה תשתדל לסייע במציאת מקום להיבחנות בקמפוס בכפוף להנחיות.

אין להשתמש במדפסת על מנת להדפיס את המבחן

#### 3

חשוב לוודא שהגרסה האחרונה של תוכנת הזום מותקנת במכשיר ממנו תתבצע

ההשגחה. <u>הכניסה למבחן תתאפשר רק מחשבונות רשומים</u>.

<u>לא ניתן להיבחן ללא חיבור לזום</u>!

## עד שבוע לפני המבחן

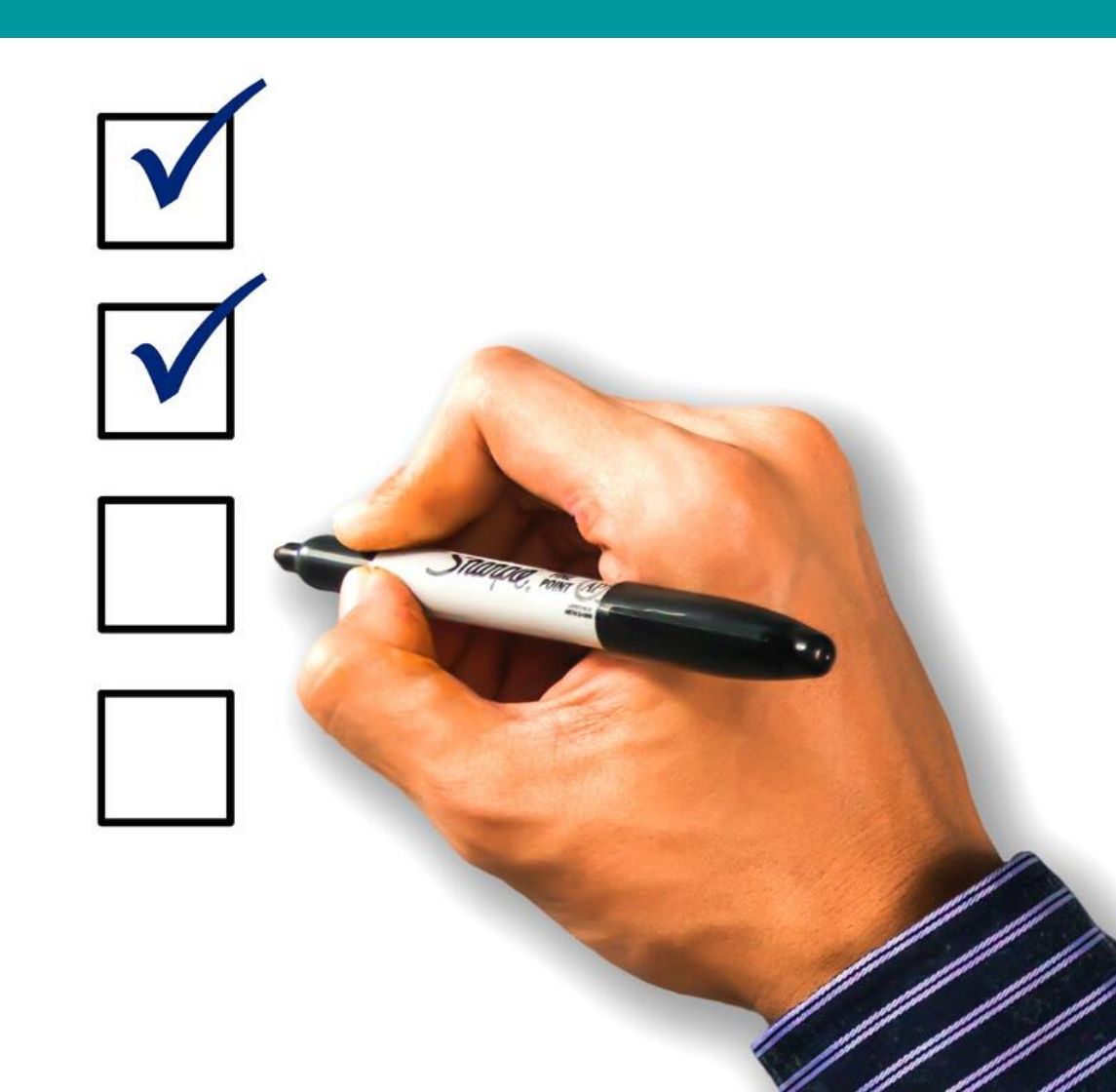

## תקבל/י זימון לכיתה הווירטואלית באמצעות המודל ובו גם מספר טלפון חירום שאליו מתקשרים במקרה של תקלה טכנית במהלך הבחינה

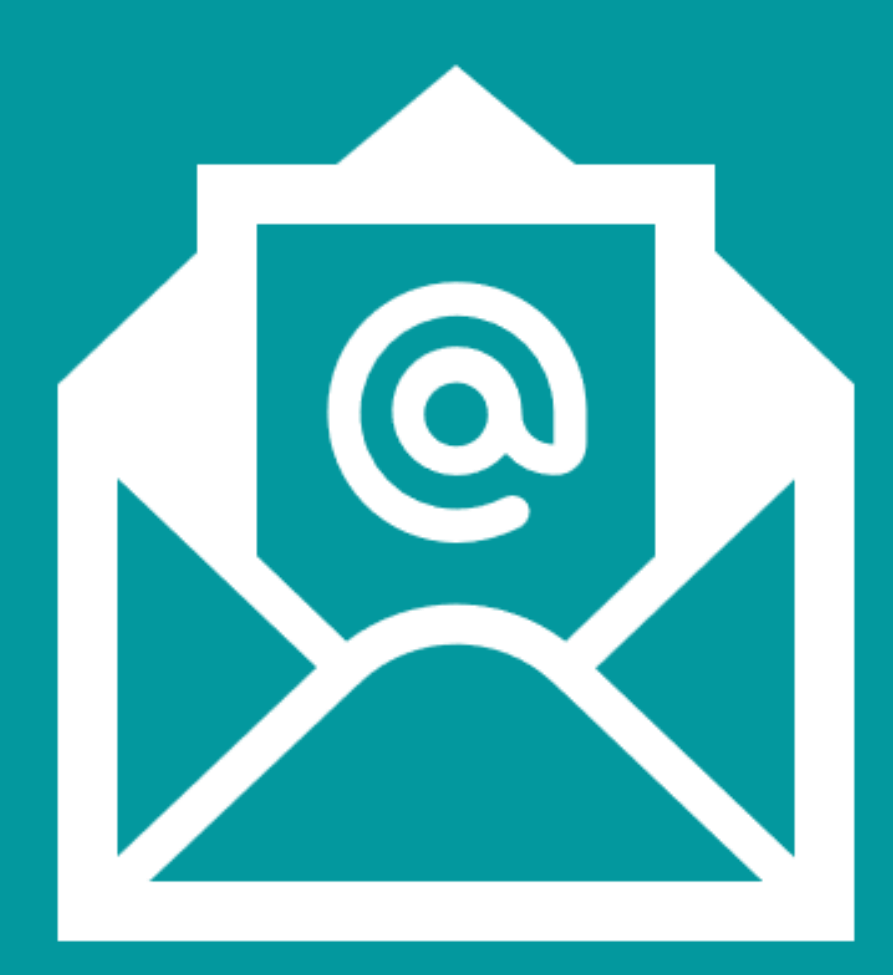

## לקראת הבחינה

י חיבור לזום ייעשה באמצעות מכשיר נוסף שאינו מחשב הבחינה. חשוב להצטייד במטען גם למכשיר זה. **2** 

יש להתחבר בעזרת מנוי זום רשום. ניתן לפתוח מנוי חינמי בעזרת כתובת המייל אוניברסיטאית.

3

יש למקם את המכשיר הנוסף כך שהתמונה תוצג <u>לרוחב</u>. חשוב לוודא שניתן לראות את הראש והידיים שלך, את השולחן (ללא חפצים) ואת מסך המחשב שעליו תיבחנ/י.

4

המכשיר הנוסף צריך להישאר יציב במהלך הבחינה. אין לגעת בו

במהלך הבחינה, למעט תקשורת בצ'אט עם המשגיח/ה. **5** 

סטודנט/ית שלא י/תעמוד בדרישות זווית הצילום כפי שנדרש,

בחינתו/ה תיפסל בטרם בדיקה

## הכנת עמדת הזום

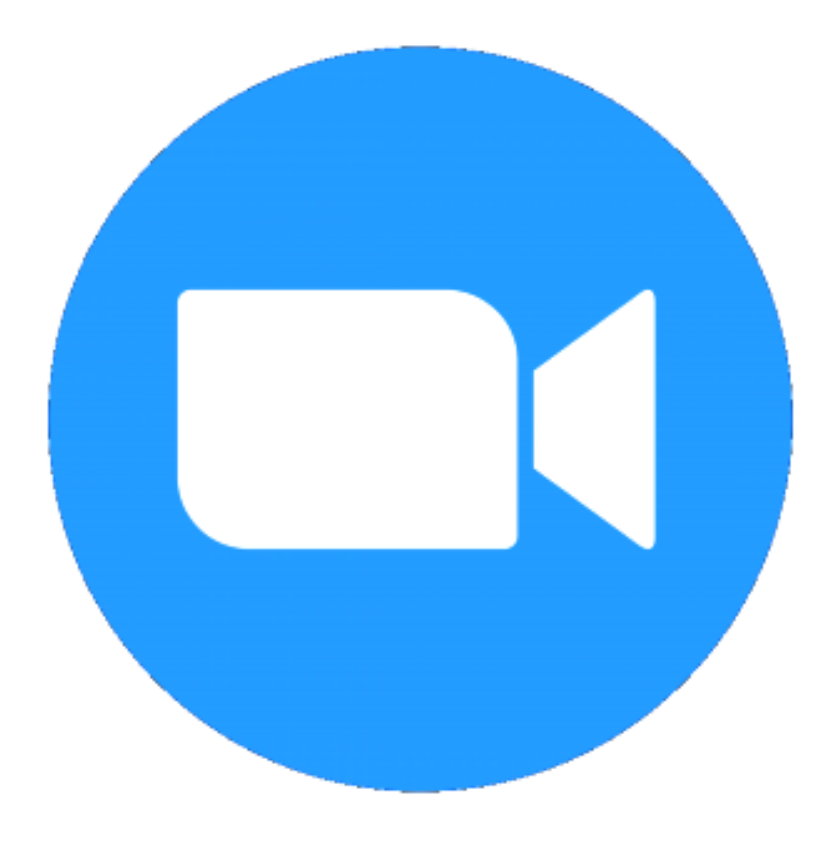

מכשיר נוסף מחובר לזום שמצלם את הראש, הידיים, השולחן ומסך המחשב

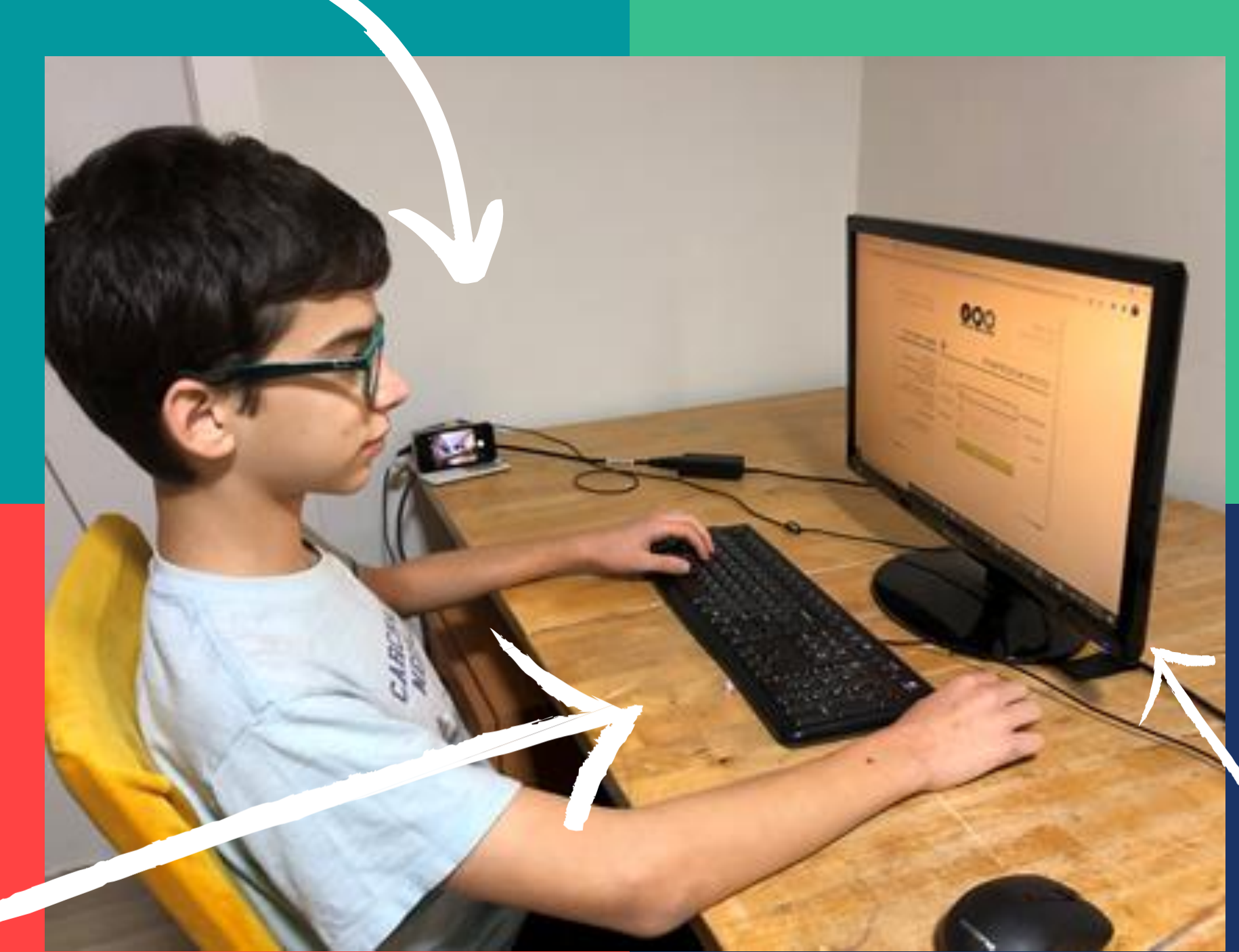

#### שולחן נקי מחפצים

## עמדת הזום

#### מחשב הבחינה יש להשתמש במסך אחד בלבד

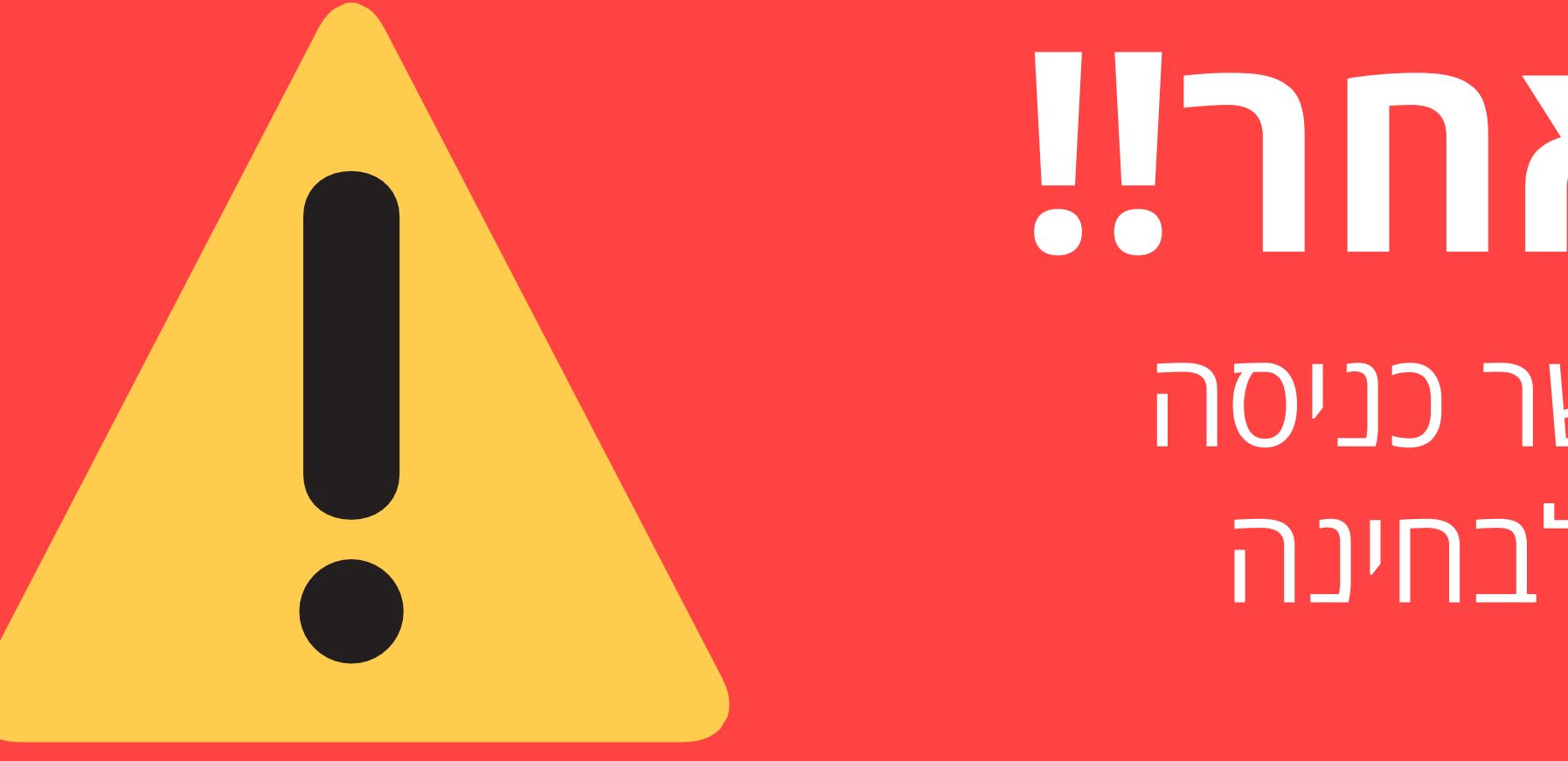

יש להתחבר לזום 45 דקות לפני תחילת הבחינה מחשבון רשום ולהמתין בסבלנות בחדר ההמתנה עד שהמשגיח/ה יכניס אתכם המבחנים בפקולטה יתחילו ב- 10:XX

# לא תתאפשר כניסה מאוחרת לבחינה

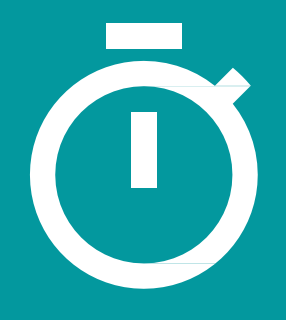

## תהליך החיבור לזום וההזדהות

#### תעודה מזהה

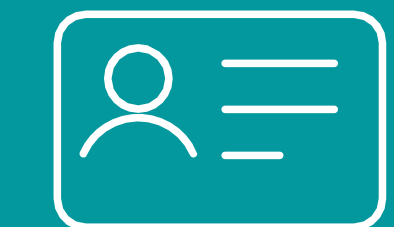

בתהליך הזיהוי יש להציג תעודה מזהה ובה שם מלא ותמונה (תעודת זהות/תעודת סטודנט)

#### מספר טלפון

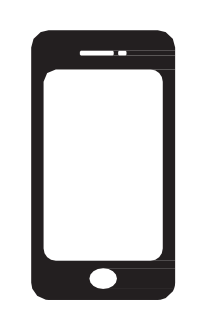

תתבקש/י לאשר את מספר הטלפון שלך, שדרכו ניתן להתקשר אליך במידת הצורך במהלך בחינה

#### סביבת הבחינה

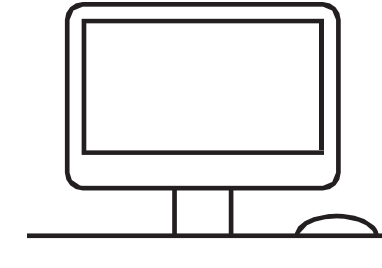

, תתבקש/י להראות את סביבת הבחינה את השולחן ואת עמדת המחשב

#### דפי כתיבה, טיוטה וחומר עזר

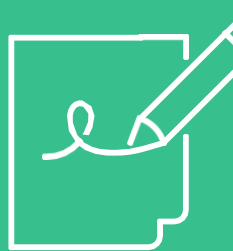

אם מותר השימוש בחומר עזר, תתבקש/י להציג אותו אם מותר השימוש בדפי כתיבה/טיוטה, תתבקש/י להראות שהם ממוספרים וריקים ושרשום עליהם מספר תעודת זהות

#### הזדהות בכניסה

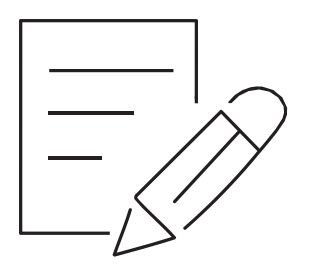

#### בכניסה לזום יש לכתוב את <u>שמר</u> <u>-באנגלית</u> כפי שכתוב במערכת ה Moodle

#### חשיפת פנים

תתבקש/י להציג את פניך, ובייחוד את האוזניים כדי לוודא שאין שימוש באוזניות

והשמע (אודיו) פועל. עוצמת הקול יכולה להיות מונמכת למניעת הפרעות. חשוב להקפיד על סביבה שקטה לאורך המבחן.

יש להשאיר מיקרופון פתוח (לא mute)

#### שמע

משלב ההזדהות ועד לסיום המבחן אסור לכבות את המצלמה

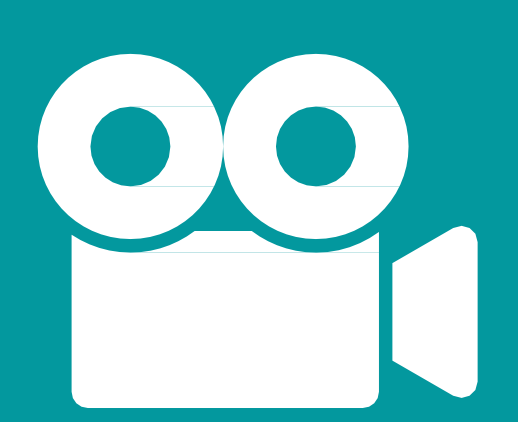

#### מצלמה

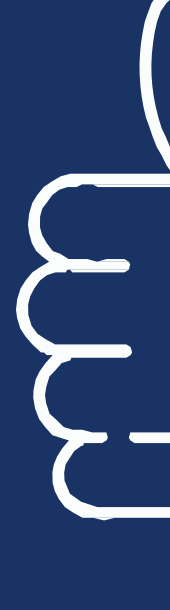

#### סיום ההזדהות

לאחר סיום ההזדהות ,יש להניח את המכשיר המצלם בעמדה שארגנת מראש ולקבל את אישור המשגיח/ה על מיקום המצלמה. כעת יש לחכות לתחילת הבחינה • לפתיחת הבחינה יש להיכנס לאתר הבחינות:

https://exams.tau.ac.il/

ולאשר את <u>הצהרת טוהר הבחינות ושמירה על</u> <u>הפרטיות</u>

• הבחינה תוקלט לכל אורכה

אוניברסיטת תל אביב רשאית לעשות שימוש בהקלטת הבחינה ובצילומי הנבחנים לצורך הבטחת טוהר הבחינות (ולצורך זה בלבד)

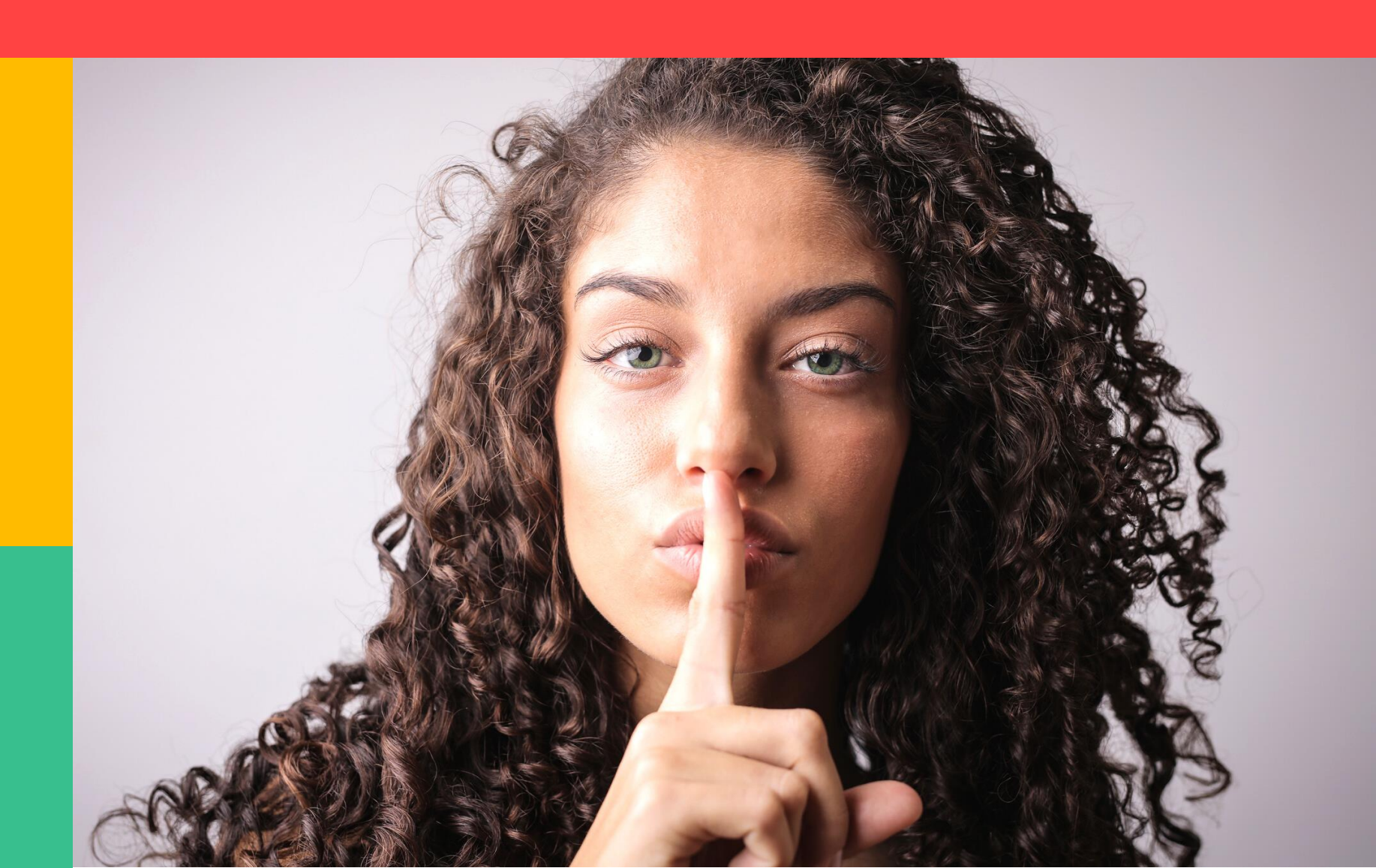

# 

# אל תעשה

Х

X

בזמן הבחינה עליך להישאר מחובר/ת
 למצלמה עם מיקרופון פתוח
 עליך להיות לבד בחדר סגור במהלך
 כל הבחינה

אין לפנות באמצעות הצ'אט או בדרך אחרת לאף גורם למעט המשגיח, איש תמיכה טכנית והמרצה או עוזר ההוראה

לא ניתן להיות עם אוזניות אפשר להיות רק עם אטמים פשוטים

## עשה

**שאלות טכניות:** יש לכתוב הודעה בצ'אט למשגיח **בקשה לצאת** לשירותים: יש לכתוב הודעה בצ'אט למשגיח

בעיה במערכת ה-Moodle / נצמשגיח ינעקוב אחרי ההנחיות שלו

#### שאלות על חומר הבחינה: לכתוב הודעה בערוץ שהמרצה הגדיר/ה

**שאלות חירום (כמו נפילה של רשת האינטרנט):** להתקשר מיד לטלפון 050-9548777 או למספר 03-6407388 כל השתהות עלולה להביא לפסילת הבחינה

## שאלות בזמן הבחינה

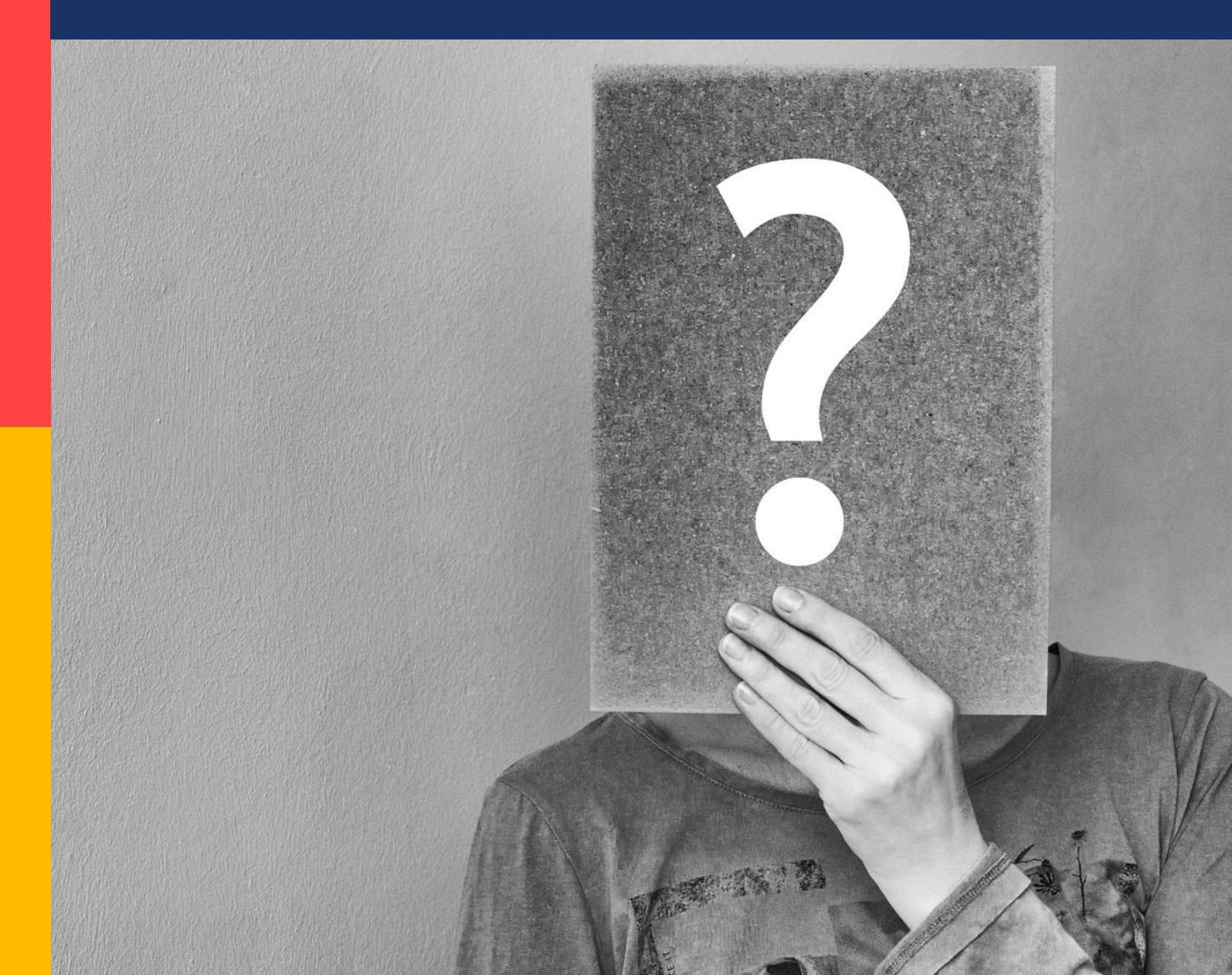

# יציאה לשירותים

#### בבחינה שאורכה מעל שעה וחצי

- כתב/י למשגיח/ה הודעה בצ'אט שאת/ה מבקש לצאת לשירותים
  - חכה/י לקבלת אישור
  - צא/י לשירותים, לרשותך 5 דקות •
- בזמן היציאה לשירותים יש להשאיר את המכשיר שמחובר לזום בעמדת הבחינה
  - בשובך, המשגיח רשאי להנחות אותך להראות שוב את סביבת הבחינה לפני שתמשיכ/י לענות על הבחינה
    - בכל מקרה, אין לצאת בחצי שעה הראשונה והאחרונה של הבחינה

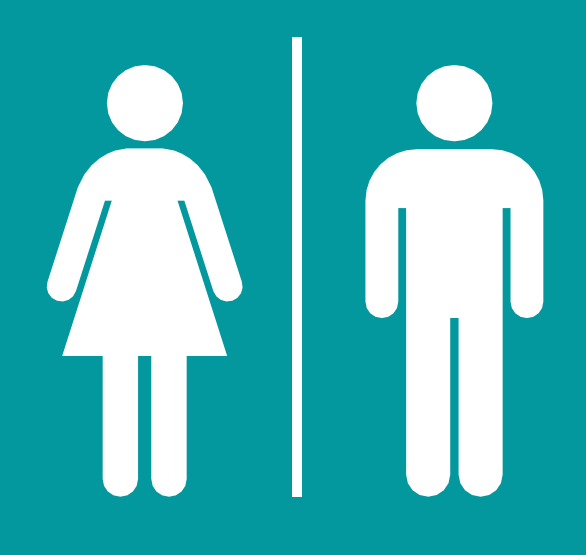

#### אין יציאה לשירותים במהלך הבחינה שאורכה עד שעה וחצי אלמעט בעלי תוספת זמן שבשל התאמה זו בחינתם עשויה להיות יותר משעה וחצי וסטודנטים בעלי אישורים רפואיים ליציאה לשירותים

#### נוהל הגשת בחינה

עליך להגיש את הבחינה באתר הבחינות •

#### <u>איך אדע שהבחינה הוגשה?</u>

- כתב/י למשגיח/ה בצ'אט שהגשת את הבחינה
- המשגיח/ה יבקש ממך להציג את מסך המחשב
- הבחינה תיסגר באופן אוטומטי בתום פרק הזמן
  שהוקצב לה

אם אושרה לך תוספת זמן ,הבחינה תסגר בתום תוספת הזמן\*

## סיום הבחינה

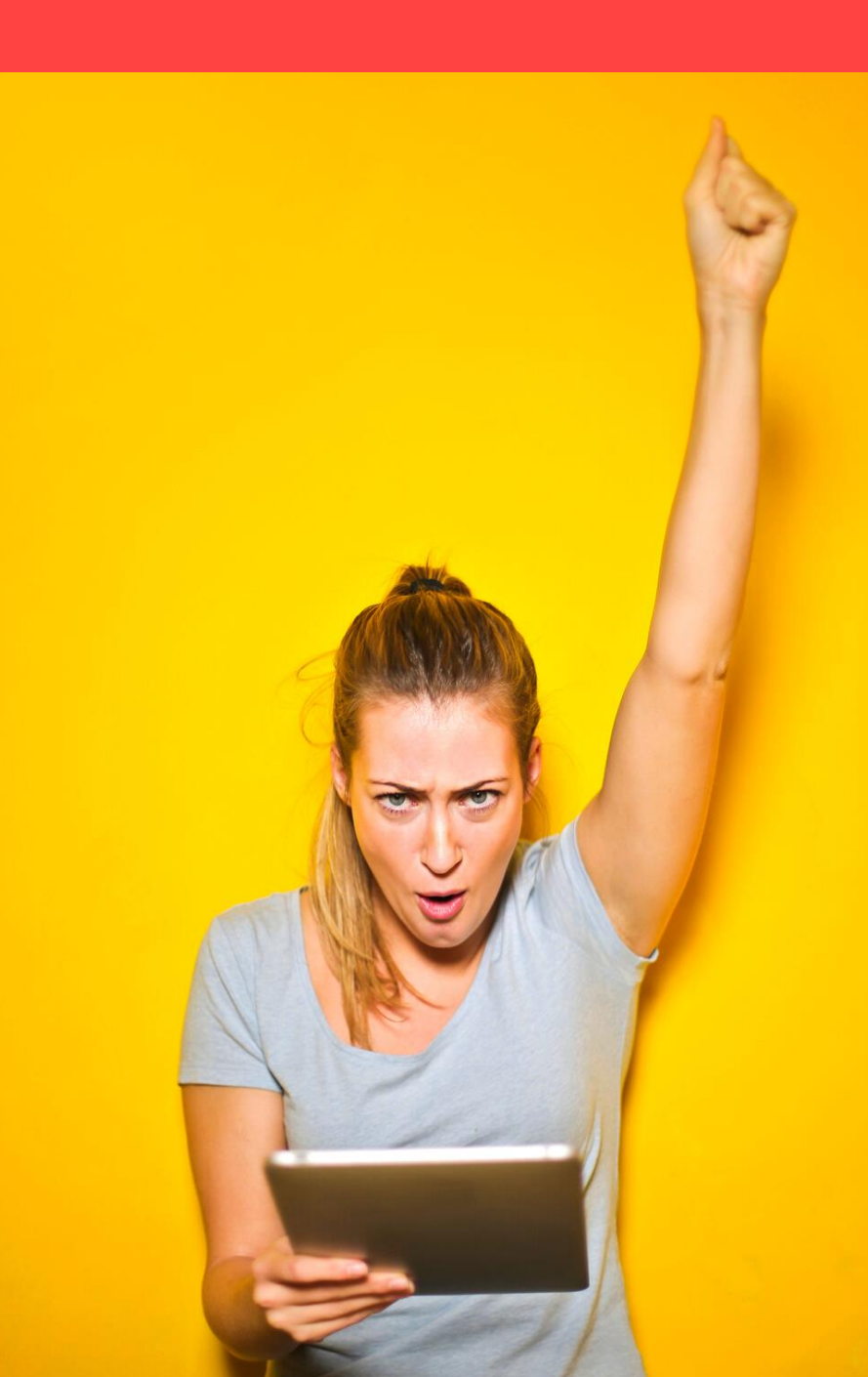

## כמקובל

- אם יש חשש לפגיעה בטוהר הבחינה, יועבר דיווח על כך ליחידה ויתבצע בירור משמעתי
- זאת בהבנה
- ולכן ייתכן שתתבקש/י לסרוק שוב את חלל החדר או למקד את המצלמה במסך. אנא קבל/י
- המשגיח/ה נדרש/ת לשמור על טוהר הבחינה
- שמר/י על הפרטיות של חבריך •
- עליך להקפיד על קוד התנהגות נאותה

## טוהר הבחינה

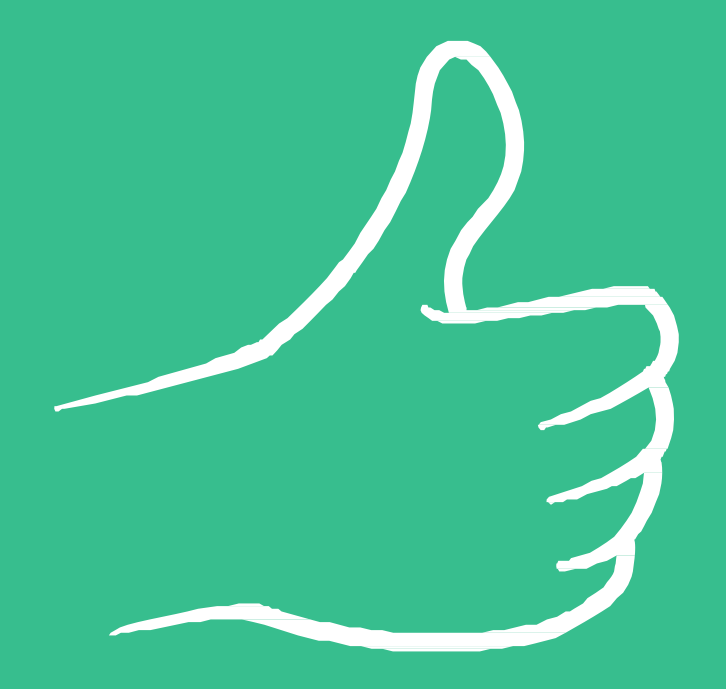

- מומלץ להתארגן מראש על מכשיר נוסף שישמש לסריקה (למשל מכשיר נייד
  נוסף) זה יקל על ההתארגנות לקראת סוף המבחן.
- עליך להודיע למשגיח/ה בצ'אט שסיימת לכתוב את הבחינה ורק אז לסרוק אותה
  - לרשותך 15 דקות לכל היותר לסריקת הבחינה והעלאתה ל-Moodle או
    לשליחתה כקובץ PDF בערוץ עליו סיכמתם מראש עם המרצה
    - בזמן הסריקה אסור להתנתק מהזום, ואסור לשנות את טופס הבחינה
  - השתמש/י באפליקציית סריקה במכשיר הנייד (<u>דוגמאות לאפליקציות סריקה</u>)
    - בתום הסריקה כתב/י על כך למשגיח/ה בצ'אט
- בתורך, הראה/י למשגיח/ה את המסך ובו עדות להגשת הבחינה הכוללת חותמת
  זמן.

"במודל יופיע הכיתוב "<u>הוגש למתן ציון</u>\*

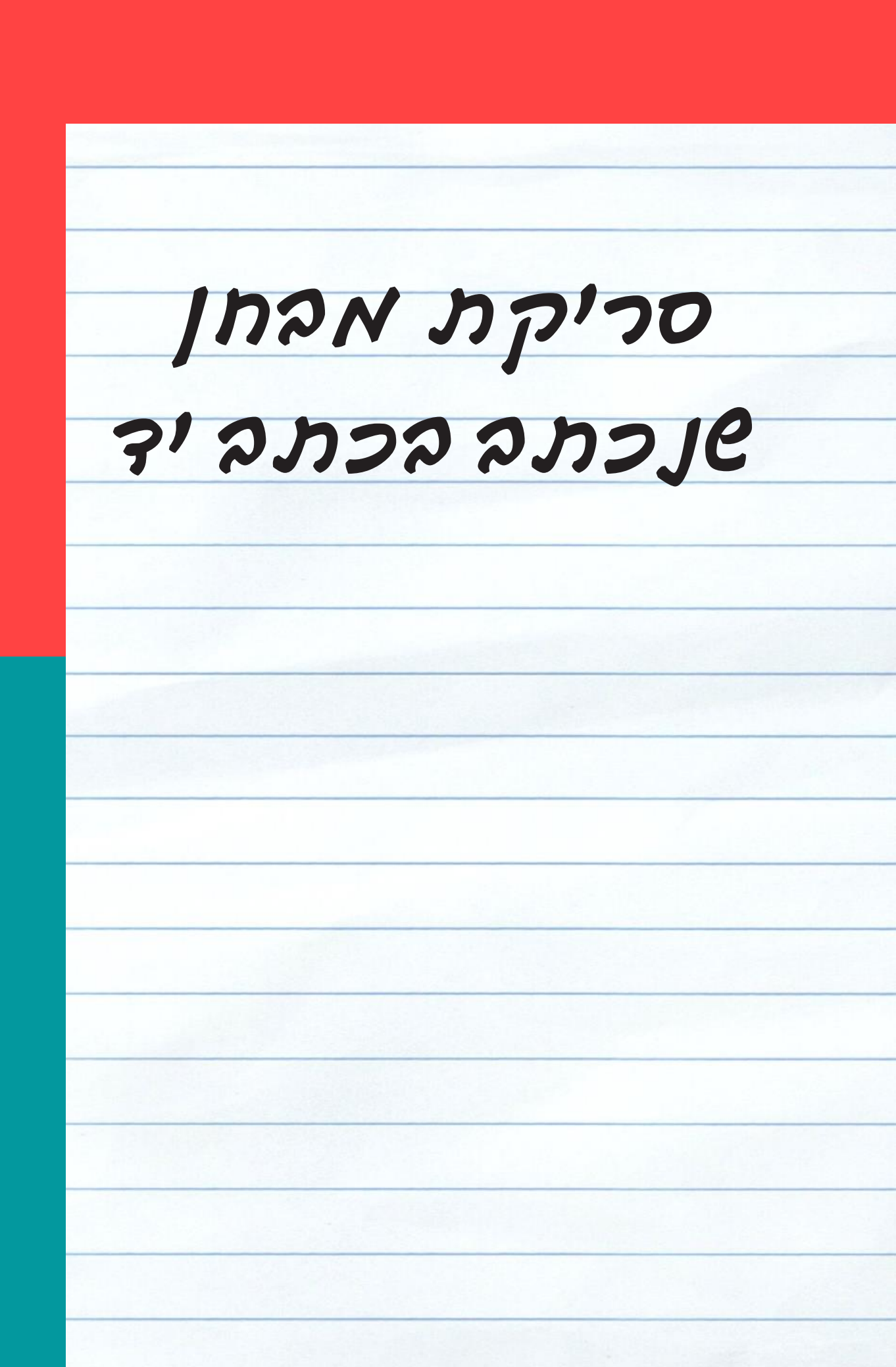

- מומלץ לכתוב על דפים חלקים או על דפים עם סימונים בהירים
  - מומלץ להשתמש בעט שחור או כחול
- מומלץ לבצע סריקה לקובץ אחד באפליקצייה ייעודית ולא לצלם
  במצלמה הרגילה של הטלפון הנייד
  - מומלץ להתנסות בהפעלת אפליקציית הסריקה <u>לפני המבחן</u>
- חשוב לוודא בתום הסריקה שהדפים אינם חתוכים ושהדפים בכיוון הנכון
  - לפני ההגשה יש לוודא שהעמודים מופיעים בסדר הנכון ושניתן לקרוא
    את הכתוב בקלות

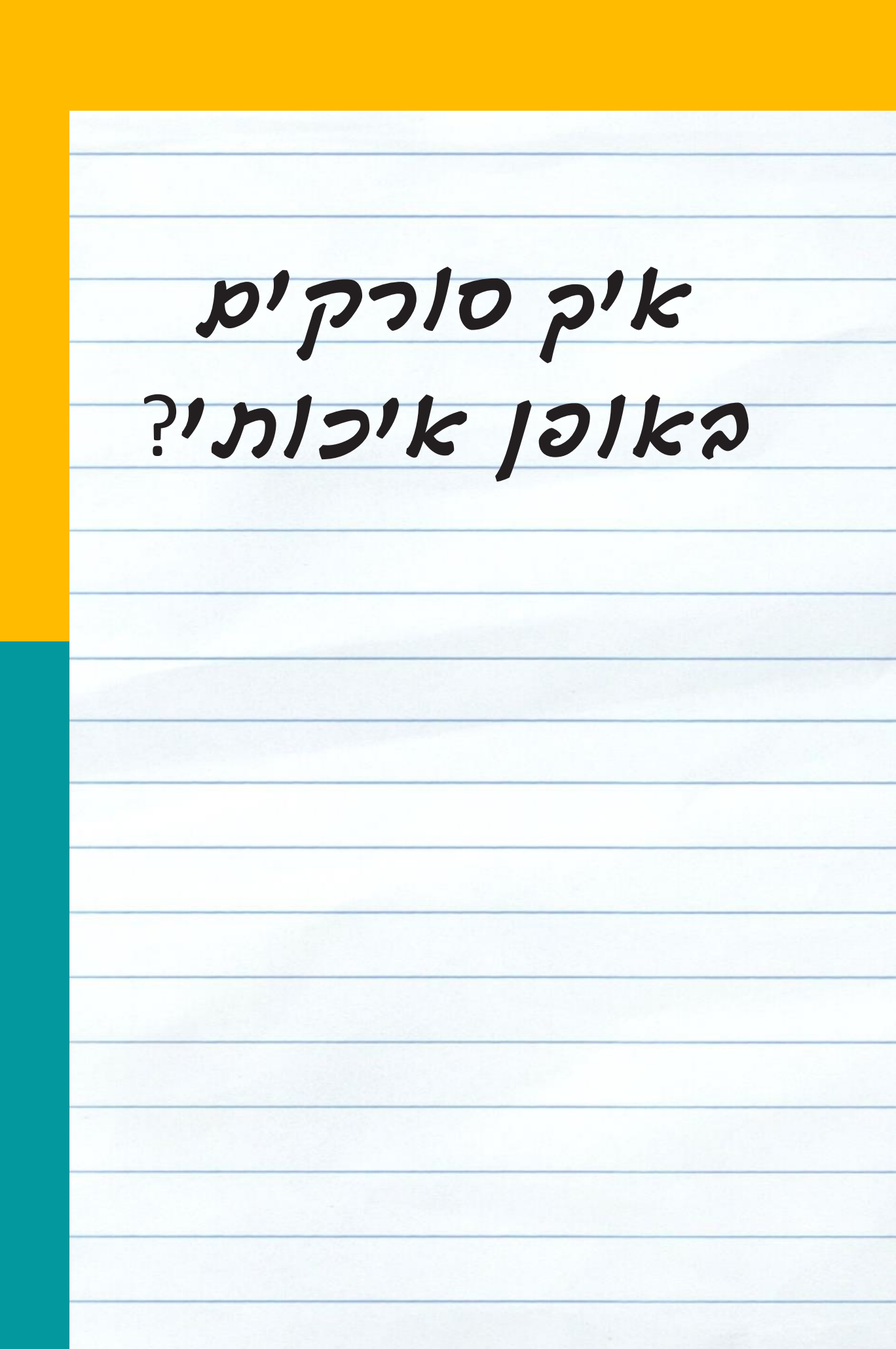

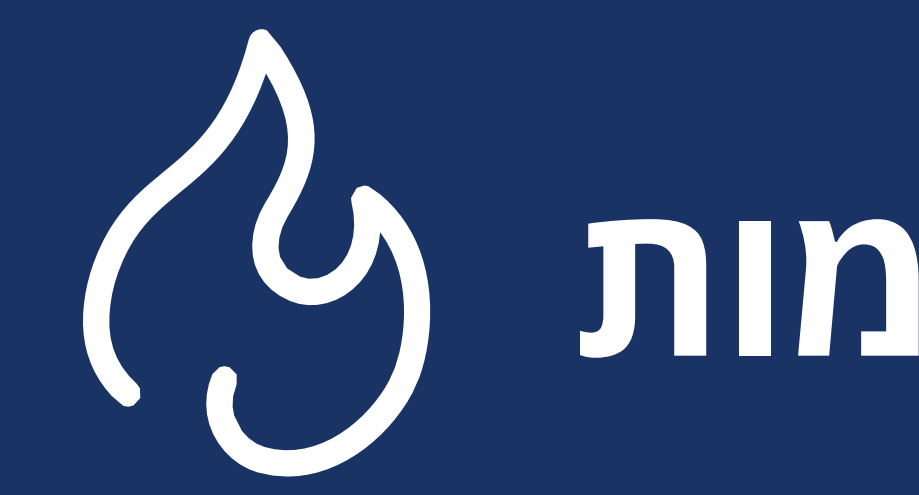

### **הסתר עצמך** אם הצילום העצמי בזום מסיח אותך, מומלץ להשתמש באופציית הסתר עצמך (<u>Hide Myself</u>)

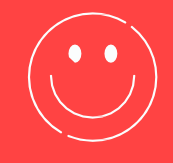

# המלצות חמות (2)

### **נא לא להפריע** מומלץ לתלות שלט על דלת החדר לפני הבחינה

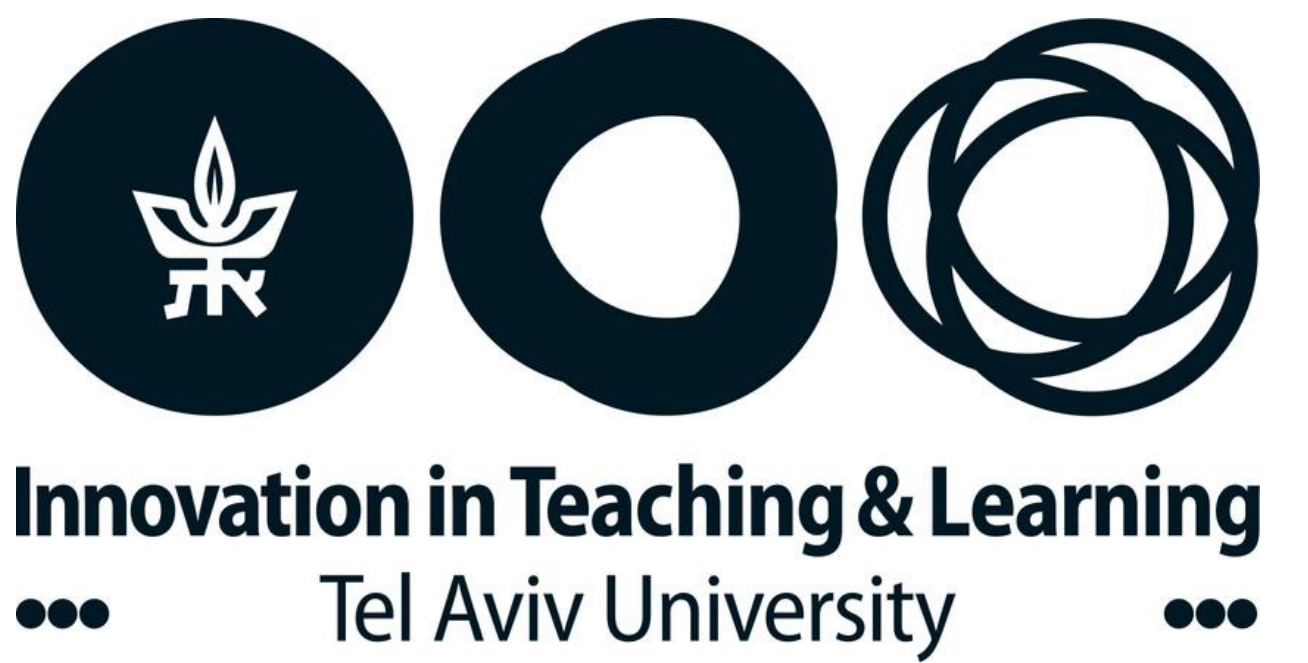

## בהצלחה בבחינות!

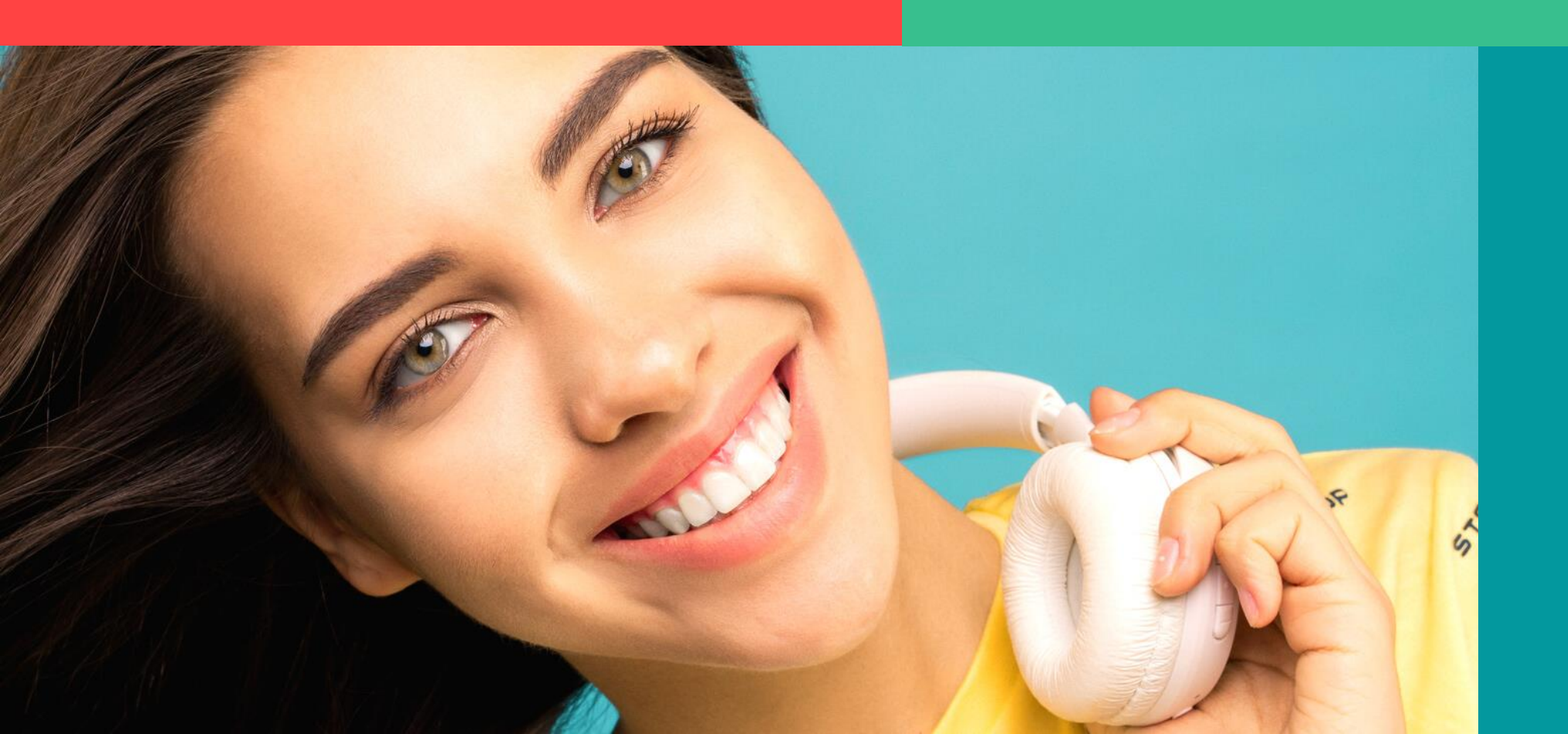

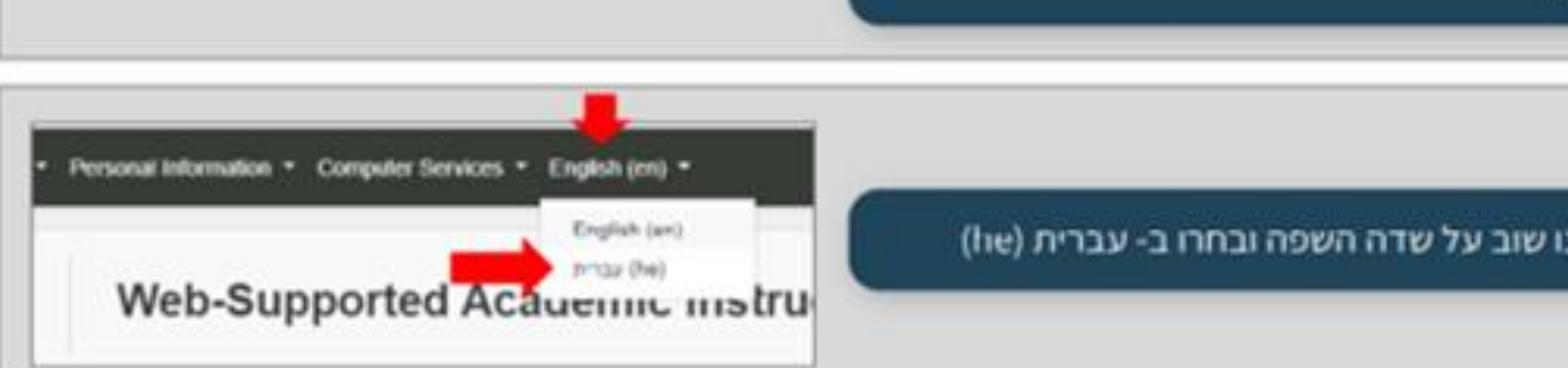

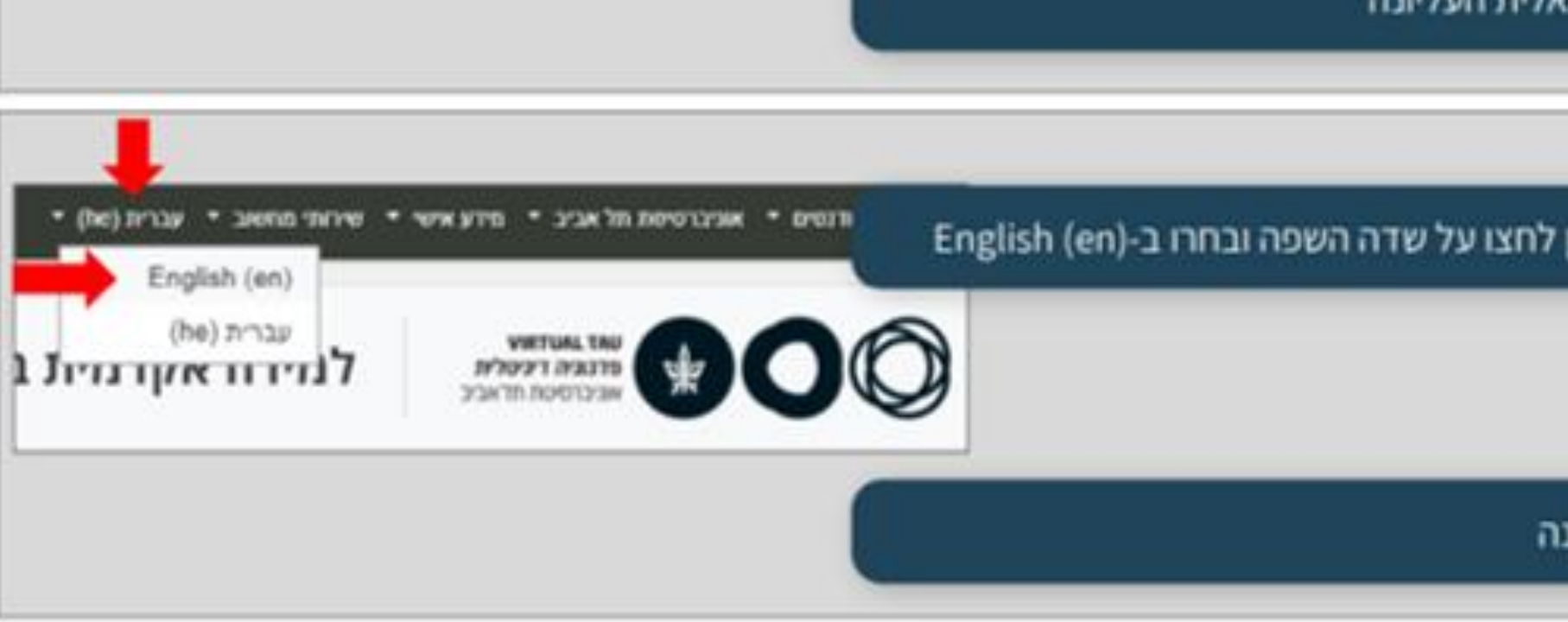

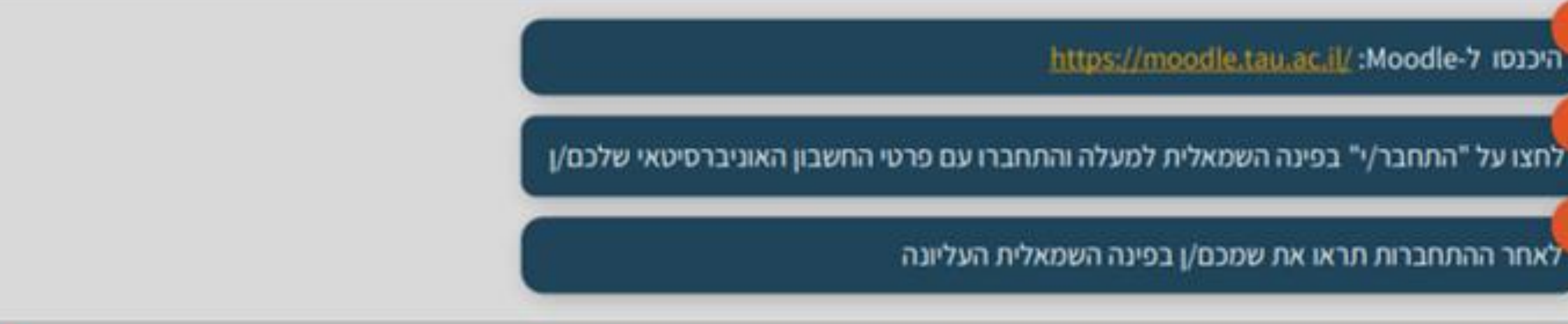

## מדריך לסטודנטים איך לוודא כיצד השם שלי רשום באנגלית ?Moodle-1

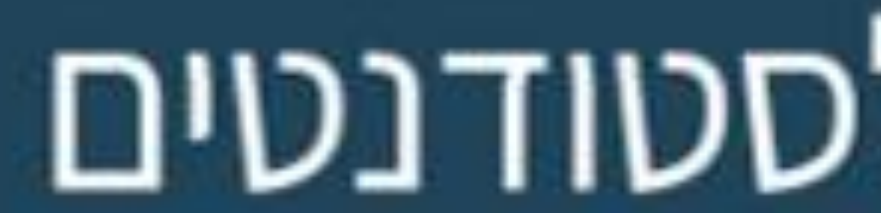

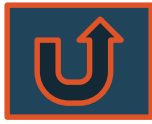

היכנסו ל-Moodle.tau.ac.il! Moodle.tau.ac.il

לאחר ההתחברות תראו את שמכם/ן בפינה השמאלית העליונה

כדי לראות את שמכם/ן באנגלית, בתפריט העליון לחצו על שדה השפה ובחרו ב-English (en)

כעת שמכם/ן יוצג באנגלית בפינה **הימנית** העליונה

כדי להחזיר את ממשק ה-Moodle לעברית, לחצו שוב על שדה השפה ובחרו ב- עברית (he)

### הצהרת טוהר הבחינות ושמירה על הפרטיות

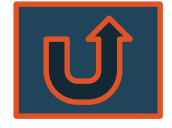

בחינה זו הינה בחינת בית בה ניתן אמון מלא בסטודנט/ית. אני מתחייב/ת לשמור על טוהר הבחינה בהתאם לכללי המוסר בכלל והוראות האוניברסיטה בפרט. אני מודע/ת לכך שההעתקה בבחינה או עזרה בהעתקה פוגעת פגיעה חמורה בטוהר הבחינות ומהוות עבירות אתיות. אני מצהיר/ה שאענה על שאלות הבחינה בכוחות עצמי בלבד וללא שימוש בחומר עזר אסור. אני נותן/ת את הסכמתי להיבחן בביתי, תוך שימוש במחשב אישי, ומסכים/ה לצלם את עצמי בכל מהלך המבחן (והחל מ-45 דקות לפני תחילת המבחן), תוך שידור הצילום באמצעות מערכת זום. אני מסכים/ה גם לכך שהמבחן יוקלט. ההקלטה תהיה נגישה אך ורק למזכירות הפקולטה, למרצה ומתרגלי הקורס, לדקאן ולסגן הדקאן, ובמידת הצורך, לרשויות המשמעת של האוניברסיטה. ההקלטה נועדה לצורך בדיקת עמידה בהוראות תקנון המשמעת – סטודנטים (תשס"ה), ולמטרה זו בלבד. ההקלטה תישמר ברמת הביטחון המקובלת במערכת הבחינות באוניברסיטה. ההקלטה תימחק בהתאם לנוהל שמירת מחברות המופיע בנהלי האוניברסיטה לכל המאוחר. 'אני מתחייב/ת לשמור על פרטיות צד ג האמור לעיל איננו גורע מחובות הסטודנט לפי תקנוני האוניברסיטה ובפרט תקנוני המשמעת. ידוע לי שסטודנט/ית שלא מתחייב/ת לפי הצהרה זו ת/יבצע בחינה אחרת / במועד אחר עפ"י החלטת האוניברסיטה.

אני מאשר את האמור לעיל ונותן/ת הסכמתי להבחנות מרחוק בהתאם להנחיות.

| מדריך לסטודנט/ית        |  |
|-------------------------|--|
| כיצד לוודא שהמבחן הוגש? |  |
|                         |  |

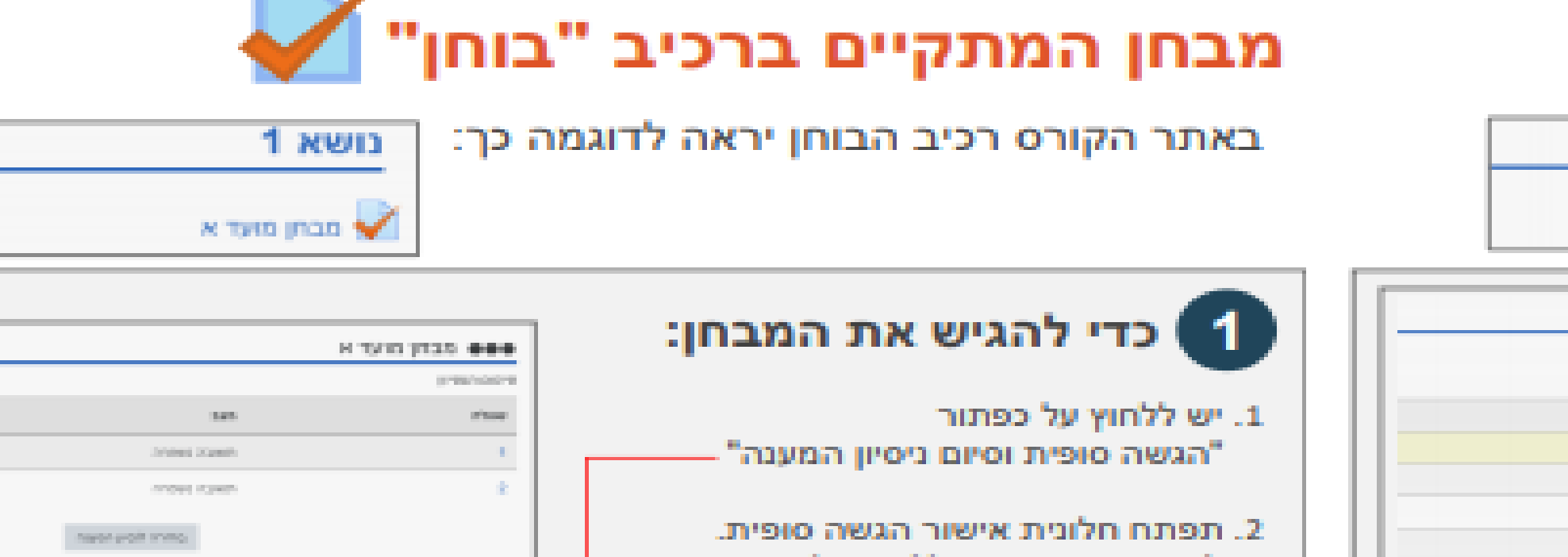

| 1.00 | a faces more the processing to the face of the processing to the processing to the procesing to the processing to the processing to the processing to the pr | להגשת המבחן יש ללחוץ על כפתור<br>הגשה סופית וסיום ניסיון המענה" |  |
|------|----------------------------------------------------------------------------------------------------|-----------------------------------------------------------------|--|
|      | X*VAR* Several and and and and and an and a several and a second second  |                                                                 |  |

|                                                                             | כדי לוודא כי המבחן הוגי 2                                                                                                    |  |
|-----------------------------------------------------------------------------|----------------------------------------------------------------------------------------------------|--|
| 1      зачислион        1      сосла со со со со со со со со со со со со со | לאחר הגשת המבחן יוצג עמוד<br>"סיכום ניסיונות המענה"<br>כדי לוודא כי המבחן הוגש:<br>בעמודת "מצב", וודאו שרשום "הסתיים"<br>ושמוצג מועד ההגשה |  |

#### מדריך לסטודנט/ית כיצד לוודא שהמבחן הוגש?

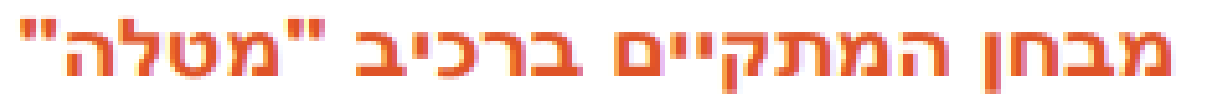

באתר הקורס רכיב המטלה יראה לדוגמה כך:

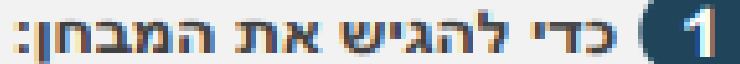

- לאחר העלאת הקובץ לרכיב המטלה, כדי להגיש את המבחן יש ללחוץ על כפתור "הגשת מטלה" המופיע מתחת לטבלת "מצב ההגשה"
- לאחר לחיצה על "הגשת מטלה" יופיע
  עמוד אישור הגשה להגשה סופית, יש
  ללחוץ על כפתור "המשך"

שימו לב, אם אינכם/ן רואים/ות את כפתור ההגשה יש לגלול למטה ואז יוצג הכפתור.

|                              | e up | 101823            |
|------------------------------|------|-------------------|
|                              |      | 1993 (90          |
| Spins                        |      | 1000.0100         |
| (sectioners)                 |      | 100000000000      |
| 12.004                       |      | prove place sizes |
| 0130-3077-312                |      | Sympoly to        |
| 0100,3078,002                |      | symposite too     |
| 1518,319392                  |      | 1754(105)         |
| an wer car                   |      | 2440.403          |
| and an a                     | -    | and sectors beyon |
| 1000 1010                    |      |                   |
| The results brands paid pro- |      |                   |

1 **גושא** 1

א דעום א 🍉

data second

reas are en void in the east liberary a

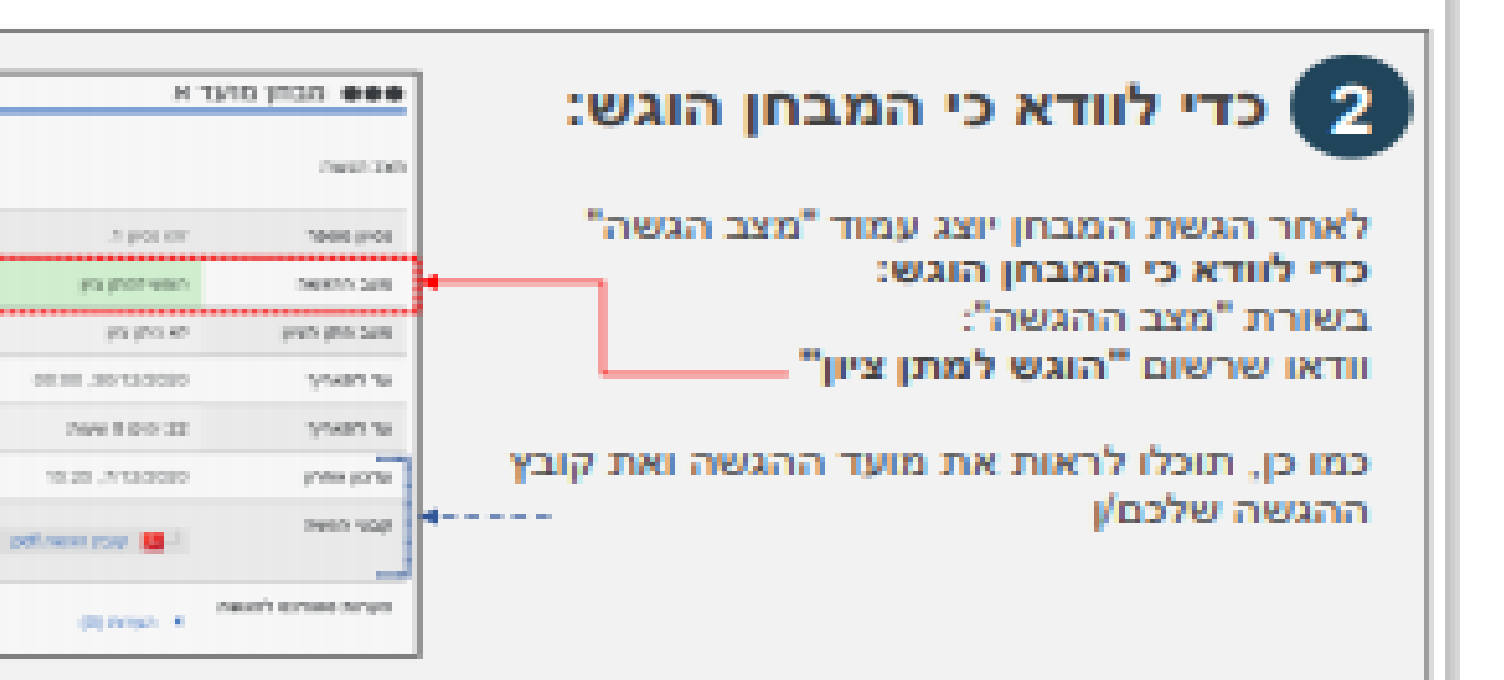

### הנחיות לסריקה

#### שמירת תמונות כקבצי PDF (מכשיר Android)

- . 1 צלמו את המבחן באמצעות מכשיר ה Android.
- 2 .פתחו את התמונה שנוצרה בגלריית התמונות ובתפריט הקובץ לחצו על הדפס".
  - .3 באפשרויות ההדפסה בחרו "שמור כ PDF "ולחצו "שמור".
- 4 .בחרו מיקום עבור קובץ ה PDF והזינו שם עבור הקובץ בהתאם להנחיות. שקיבלתם ממרצה הקורס. לחצו "שמור".

#### (iPhone מכשיר) notes סריקת מסמכים באמצעות

- .1 היכנסו לאפליקציית ה- "פתקים".
- 2. בחלון הראשי לחצו על סמל ההוספה שנמצא בחלק התחתון של המסך.
- .3 בתפריט הבא לחצו על סמל המצלמה ובחרו באפשרות "סרוק מסמכים".
  - .4 צלמו את הדף.
- 5 .התאימו את גבולות הדף שסרקתם לצורך תיקון האזור ולחצו על "השאר את הסריקה" או על "צלם שוב" בכדי לבצע סריקה חוזרת.
- 6 לחצו על סמל בפינה הימנית העליונה ושלחו לעצמכם את מסמך באופציית המשלוח. דוא״ל עצמי.

סריקת מסמכים באמצעות Drive Google (מכשיר (Android)

- .Google Drive פתחו את אפליקציית. 1
- . בצד שמאל למטה, לחצו על סמל ההוספה. 2
- . 3 בחרו "סריקה" בתפריט האפשרויות שיפתח.
  - .4. צלמו את הדף שברצונכם לסרוק.
- 1. להתאמת אזור הסריקה: לחצו על סמל החיתוך.
- 2. לצילום חוזר של התמונה: לחצו על הסמל

לסריקה חוזרת של הדף הנוכחי.

- 3. לסריקת דף נוסף: לחצו על סמל ההוספה.
- 4. לשמירת המסמך הסופי, לחצו על סמל הסיום.

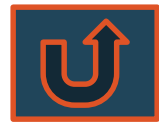

#### Instructions

To hide your video from your own display:

- 1. Start or join a Zoom meeting. The meeting automatically begins in Speaker View and you can see your own video.
- 2. Right-click your video to display the menu, then choose Hide Myself.

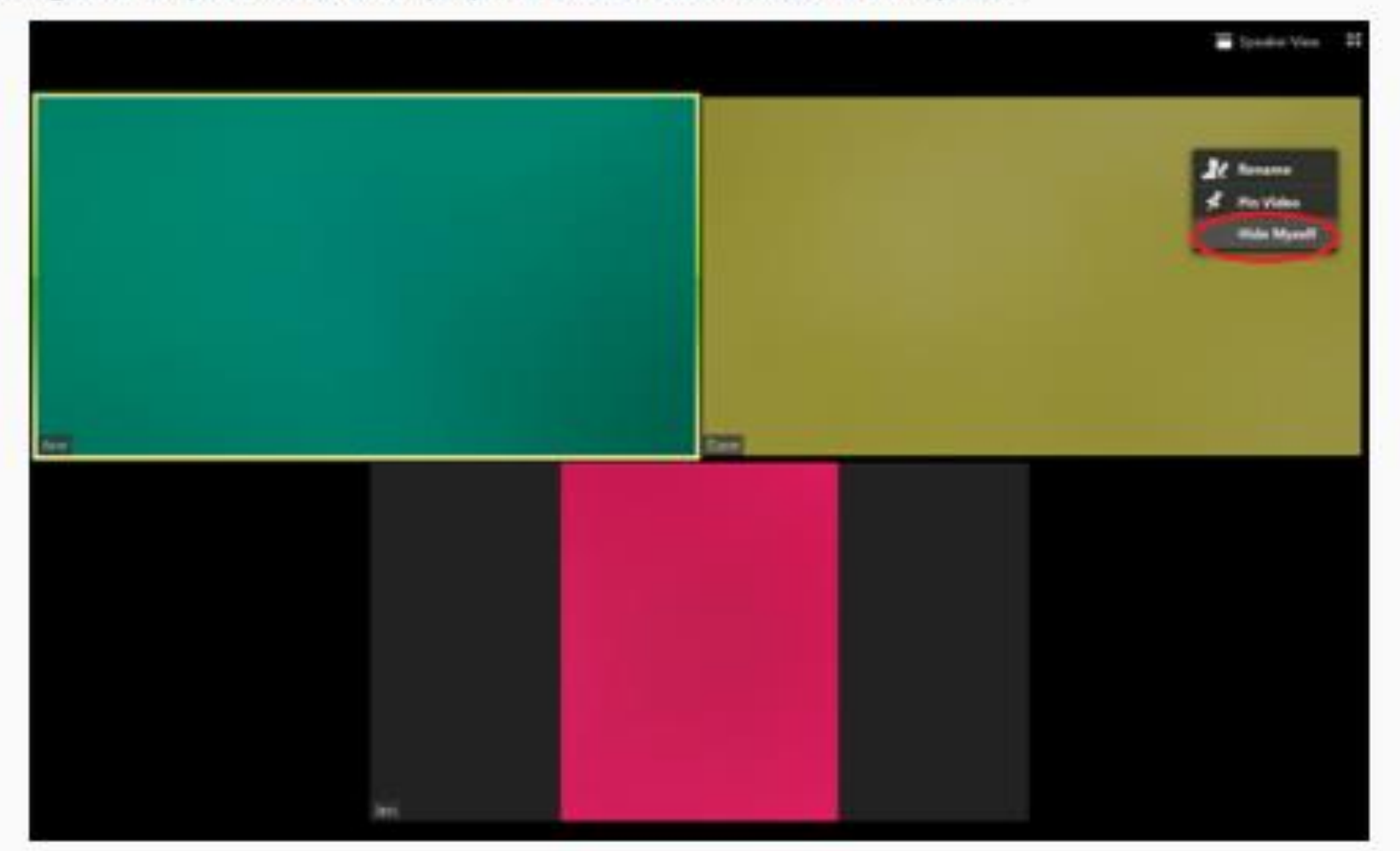

You no longer see the video of yourself, even though others in the meeting can see the video of you.

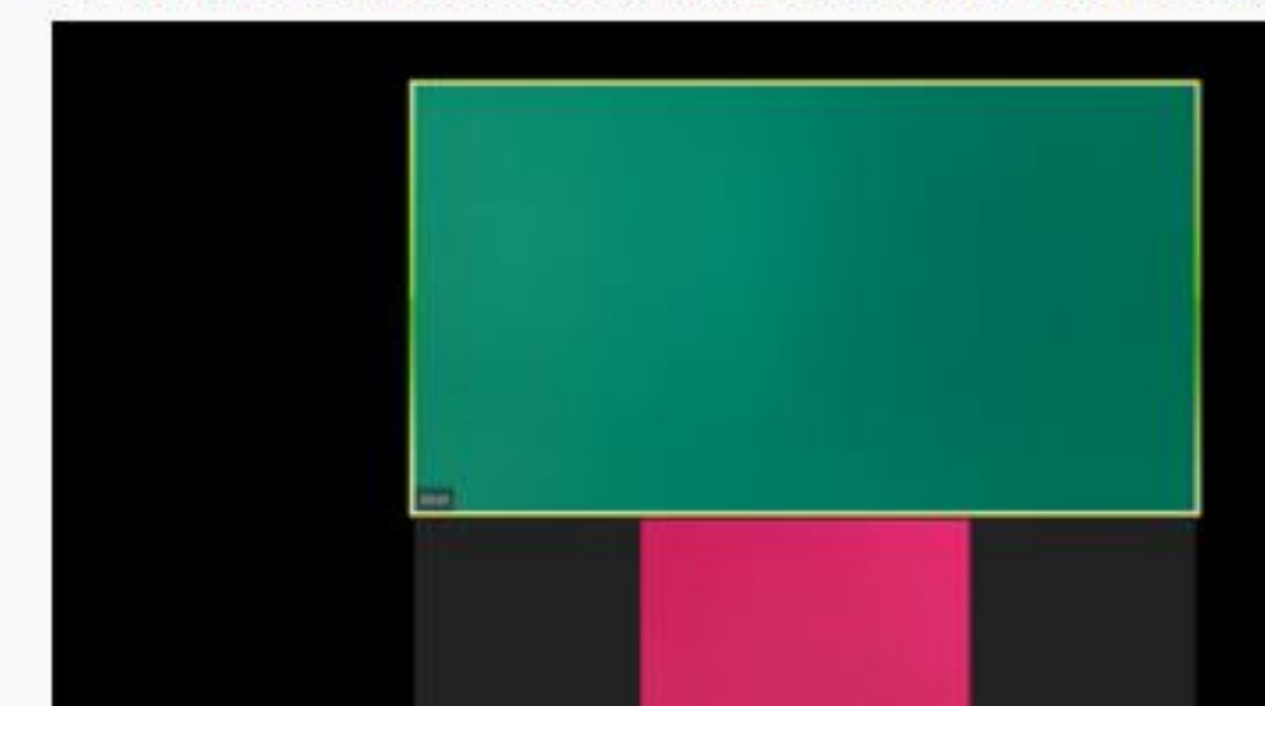

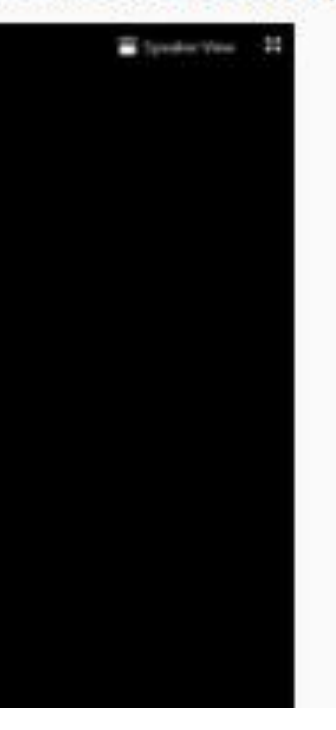